# **Groupes et Communautés**

Viadeo propose également des hub et des communautés.

Un hub est une sorte de forum traitant d'une thématique. Dans l'exemple ci-après, un hub traite de la « Création d'entreprise » et compte 4810 membres. Ainsi, une fois ce hub intégré, vous pourrez proposer des problématiques, ou encore échanger sur la création d'entreprise avec des entrepreneurs.

Une communauté est un rassemblement d'acteurs sous la forme d'un mouvement (exemple, le mouvement des entreprises de France). Généralement, un mouvement existe dans le monde réel contrairement à un hub. Elle peut être à l'origine de plusieurs hubs. Elle peut négocier des conditions spécifiques avec Viadeo.

### 1. S'inscrire et utiliser les hubs

 Accédez à la page des hubs : les hubs auxquels vous êtes inscrit s'affichent en haut et ceux auxquels vous n'êtes pas encore inscrit s'affichent en bas.

| Actualités 1 | profil Pertoper -<br>Hubs I Evènements I Anno                                                          | Carrière<br>nces   Questions                                    | Mes contacts                                                         | Recherche<br>utés | 🔤 Messages                   |                                                                                                    |
|--------------|----------------------------------------------------------------------------------------------------|-----------------------------------------------------------------|----------------------------------------------------------------------|-------------------|------------------------------|----------------------------------------------------------------------------------------------------|
| Les commu    | nautės Viadeo                                                                                          |                                                                 |                                                                      | Mes commun        | autés   Programme Partenaire | Les Cottenunautes Viedebo<br>Eles regro perfortes 4                                                                            |
| Recherche    |                                                                                                    |                                                                 | Français                                                             | •                 | Chercher                     | membres Viedeo<br>partageant des duntre<br>d'intérêt communD<br>(associations d'ancient<br>élèves, communautés                 |
| Viadeo Borde | aux                                                                                                    |                                                                 |                                                                      | 30                | 734 membres   Rejoindre      | professionnales, culturales,<br>etc).                                                                                          |
| 🕲 i          | a communauté Viadeo Bordeau<br>Jéveloppez votre business et gé<br>Jejoignez-nous et retrouvez tou      | x rassemble les pri<br>rez votre carrière<br>s les acteurs écon | ofessionnels de la Girono<br>sur Bordeaux.<br>omiques qui font vivre | le.               |                              | Utiliaez le moteur de<br>recherche ci-contre pour<br>identifier les communautils<br>qui vous intéressent.                      |
| DEVCOM 201   | 0 - Le Grand Forum du dével                                                                            | oppement comm                                                   | sercial - 10 dates / 10                                              | ) villes 27       | 395 membres   Rejoindre      | Vous animez une<br>communauté ?                                                                                                |
| Devicenta    | Aelleures pratiques et e-technol<br>- au service de votre développe<br>Jajolgnez 27 000 en région et à | ogies – marketing<br>ment.<br>Paris, PDG, DG, g                 | communication & vents<br>érants, directeurs et                       | 5                 |                              | Vous êtes responsable<br>d'une communauté<br>associetive, professionnelle,<br>estudantine,<br>entrepreneurale,<br>cubinelle, 2 |

| France                                               |               |                              | N. 3. 4. 60 9. 4. 10 9. |
|------------------------------------------------------|---------------|------------------------------|-------------------------|
| Association d'Anciens Elèves                         | Club Business | en 53 No 53 en               |                         |
| 2 63                                                 | 4 Hubs        |                              | 1 319 Hubs              |
| Universités - Facultés - Instituts - IUT - BTS - DUT | 709           | France                       | ~~~~~ <b>~~~</b> 941    |
| Ecoles d'ingénieurs - Ecoles de commerce             | 716           | Afrique et Moyen Orient      | 7, 101                  |
| Masters - DEA - DESS - MBA - Etudes complémentaires  | 577           | Amérique du Nord             | 23                      |
| Lycées - Collèges - Classe prépas                    | 344           | Amériques Centrale et du Sud | 27                      |
| Autres Ecoles                                        | 158           | 🐎 Asie                       | 82                      |
| Autres regroupement d'anciens                        | 130           | Europe                       | 145                     |
| Métiers                                              |               | Jobs et Carrières            |                         |
| 1 29                                                 | 5 Hubs        |                              | 1 306 Hubs              |
| Achats                                               | 71            | Chasse et recrutement        | 126                     |
| Administration - Secrétariat - Support Client        | 31            | Coaching et Accompagnement   | 209                     |
| Artisans - Commercants New                           | 8             | Conseils et Outils           | 124                     |
| Commercial Vente Négeciation                         | 117           | Eventriés - International    | 31                      |

Pour s'inscrire à un hub, vous allez devoir choisir la thématique que vous souhaitez aborder et trouver un hub existant ; nous verrons plus tard comment et pourquoi créer un hub.

 Tapez un mot clé dans le moteur de recherche de hub ou explorez l'organisation structurée des hubs situés en bas de page.

Dans l'exemple ci-après, les hubs **Club business - France** sont affichés. Certains hubs sont à adhésion libre et d'autres à adhésion contrôlée.

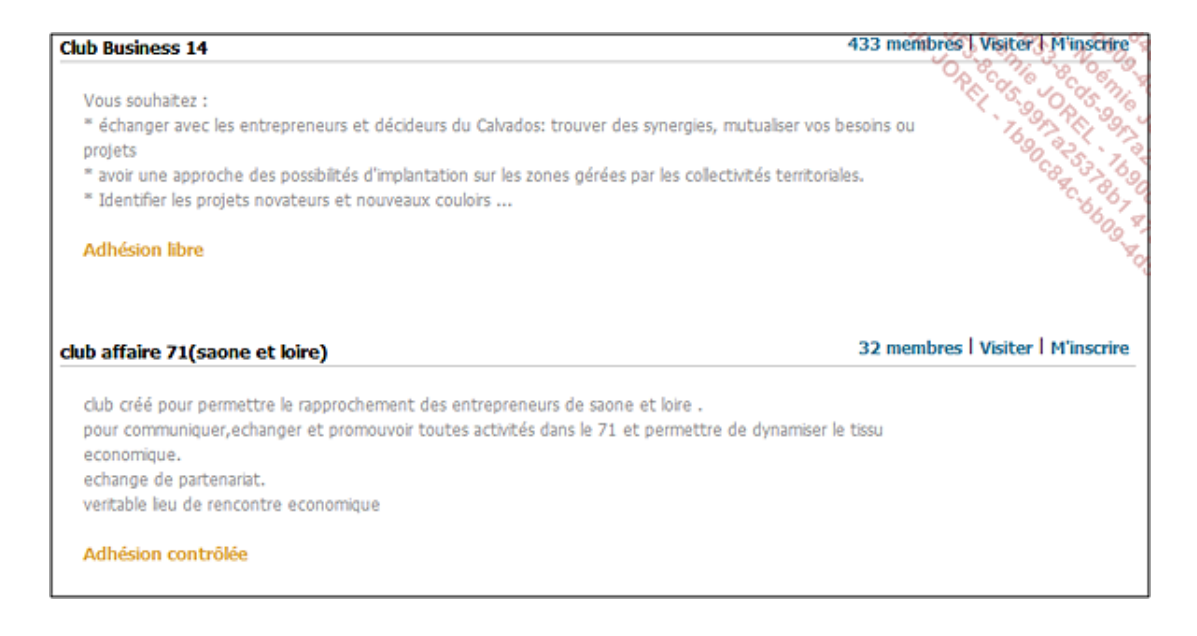

- Pour afficher les membres d'un hub, cliquez sur le lien affichant le nombre de membres (433 membres, par exemple).
- Pour Visiter un hub, cliquez sur le lien correspondant du hub concerné.
- Pour s'inscrire à un hub, cliquez sur le lien **M'inscrire** du hub concerné.

Si le hub est à adhésion contrôlée, il vous faudra motiver votre demande après votre clic. Sinon, vous aurez simplement à spécifier vos préférences : libre à vous de vouloir faire apparaître ou non ce hub sur votre profil, recevoir les nouveautés par mail (attention le nombre de mails peut très vite être très important). Vous pouvez également gérer l'affichage des messages dans le hub.

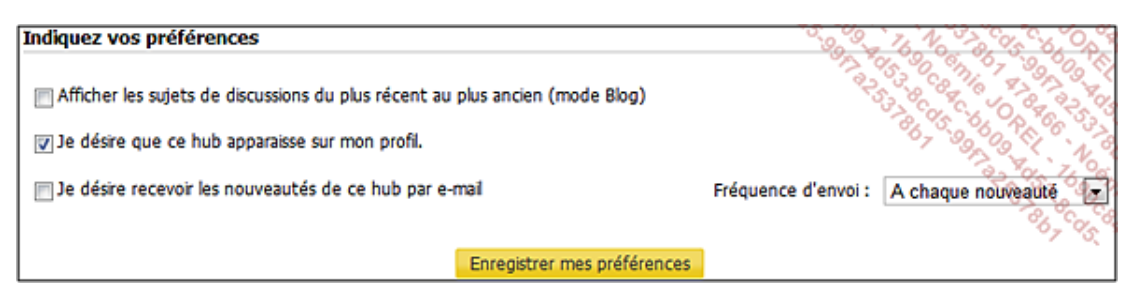

Les hubs auxquels vous êtes inscrit sont visibles dans l'espace Hub.

| des control<br>minuno<br>is d'anciens<br>imunautés<br>alles culturale |
|-----------------------------------------------------------------------|
| ales culturale                                                        |
| and shake a                                                           |
| iótéur de<br>ci-contre pour<br>s communaut<br>péressent.              |
| iz une<br>té ?                                                        |
| 12 一環境の時に行後に、                                                         |

Vous pouvez alors gérer votre désinscription et vos préférences. Vous pouvez également spécifier la fréquence de réception des nouveautés liées au hub, ou encore inviter des membres sur ce hub.

# 2. Gérer et créer ses hubs

Vous pouvez créer votre propre hub. Sachez cependant que les hubs sur Viadeo sont très nombreux et que cela peut être vite chronophage compte tenu du nombre important de membres qui peuvent s'y inscrire et surtout du fait que pour qu'un hub soit actif il faut qu'il y ait des interactivités fréquentes et donc une modération. Aussi, il est fréquent qu'un créateur de hub délègue son pouvoir d'administrateur à un ou plusieurs membres du hub. Il arrive que ce partage de pouvoir génère des dérives par rapport à la raison d'être de ce hub. Parfois, le créateur du hub finit par l'abandonner aux mains d'administrateurs.

Pour autant, prendre la décision de définir une adhésion contrôlée dès le départ serait une erreur car cela briderait la croissance rapide du nombre de membres du hub. Avez-vous envie de vous inscrire à un hub sur lequel il n'y a aucun membre ? Là encore, le compteur du nombre de membres est un gage de crédibilité pour le hub, indépendamment de la qualité de ses membres. Tout comme pour votre réseau personnel sur Viadeo, déterminez d'abord une stratégie de développement de croissance du hub. Dans un second temps, vous pourrez être exigeant quant au contenu des échanges à l'intérieur de ce hub.

- Pour créer un hub, cliquez sur Créer un Hub.
- Dans la zone **Nom du hub**, donnez un titre évocateur à votre hub.
- Dans la zone **Descriptif**, faites une description à la fois simple et vendeuse de votre hub.

On ne va pas sur un hub pour écouter des problèmes, mais pour avoir des réponses à ses problèmes. Aussi, suggérez l'idée qu'il y a des réponses à des problématiques sur votre hub.

| personnels Cr | éez votre hub                                                                                                    |
|---------------|----------------------------------------------------------------------------------------------------|
| Créez votre h | Jb                                                                                                    |
| * Nom du hub  | Consultants Formateurs Indépendants                                                                                                    |
| * Descriptif  | Vous êtes consultants ou formateurs indépendant ? Venez échanger<br>sur ce hub sur votre métier et répondre à d'éventuelles demandes<br>liées à la formation, non satisfaites. |

- Définissez vos Mots-clés dans la zone correspondante. C'est grâce aux mots-clés que des futurs membres vont pouvoir trouver votre hub parmi les milliers de hubs.
- Spécifiez ensuite le type d'adhésion à votre hub en activant une des options de la zone Modalités d'inscription.
   N'oubliez pas que faire une adhésion contrôlée dès le départ, c'est prendre le risque d'avoir un hub avec peu de membres.

| * Pays               | France                                                                              |
|----------------------|-------------------------------------------------------------------------------------|
| * Catégorie          | - Formation professionnelle                                                         |
| Saisissez ci-dessous | des mots-clés pour rendre votre hub visible dans le moteur de recherche.            |
| Mots-clés            | Formation, consultant, formateur,                                                   |
|                      |                                                                                     |
|                      |                                                                                     |
| Modalités d'insc     | ription                                                                             |
| Adhésion             | libre : tout membre de Viadeo peut s'inscrire                                       |
| Adhésion             | contrôlée : vous ainsi que les autres responsables du hub valident chaque adhésion. |

 Choisissez éventuellement d'ajouter quelques fonctionnalités à votre hub en cochant les options correspondantes de la zone Créer les rubriques suivantes :

**Informations** : permet aux administrateurs du hub d'échanger en privé.

**Offres business** : permet aux membres de proposer des offres.

Agenda : permet de proposer des évènements en lien avec le hub.

**Communiqués de presse** : permet aux membres de faire un communiqué de presse sur le hub.

Forum caché : crée un forum privé réservé aux administrateurs du hub.

| Crée     | er les rubriques suivantes                                                                                                    |
|----------|----------------------------------------------------------------------------------------------------|
| <b>V</b> | Informations<br>Forum d'informations des responsables du Hub. Seuls les responsables du hub peuvent écrire dans cette rubrique.                                                                             |
| <b>V</b> | Offres business<br>Destinées aux membres désireux de proposer leurs services ou recherchant des solutions dans le cadre de leur activité professionnelle.<br>Tous les membres peuvent écrire dans ce forum. |
| <b>V</b> | Agenda<br>Pour annoncer les évènements, soirées et/ou rencontres susceptibles d'intéresser tous les membres du Hub. Seuls les responsables du<br>hub peuvent écrire dans cette rubrique.                    |
| V        | Communiqués de presse<br>Destinés à accueilir les communiqués de presse des membres. Tous les membres peuvent écrire dans ce forum.                                                                         |
| V        | Forum caché<br>Ce forum n'est visible et utilisable que par les responsables du Hub.                                                                                                    |
|          | Créer ce Hub                                                                                                    |

• Cliquez sur le bouton **Créer ce Hub**.

Désormais, votre hub pourra être géré dans l'espace Gérer vos hubs.

Cliquez sur Gérer vos hubs.

| Liste des hubs Gérer vos hub                       | 15                                        | 100 000 000 000 000 000 000 000 000 000 |
|----------------------------------------------------|-------------------------------------------|-----------------------------------------|
| Vos Hubs privés                                    |                                           |                                         |
| Consultants Formateurs<br>Indépendants<br>1 membre | Inviter vos contacts<br>Inscription libre | Rendre Public ce Hub                    |

- Cliquez sur votre hub pour y accéder et ainsi définir les dernières informations.
- Cliquez sur le bouton **Rendre Public ce Hub**.
- Spécifiez des précisions sur votre hub dans la fenêtre qui s'affiche.

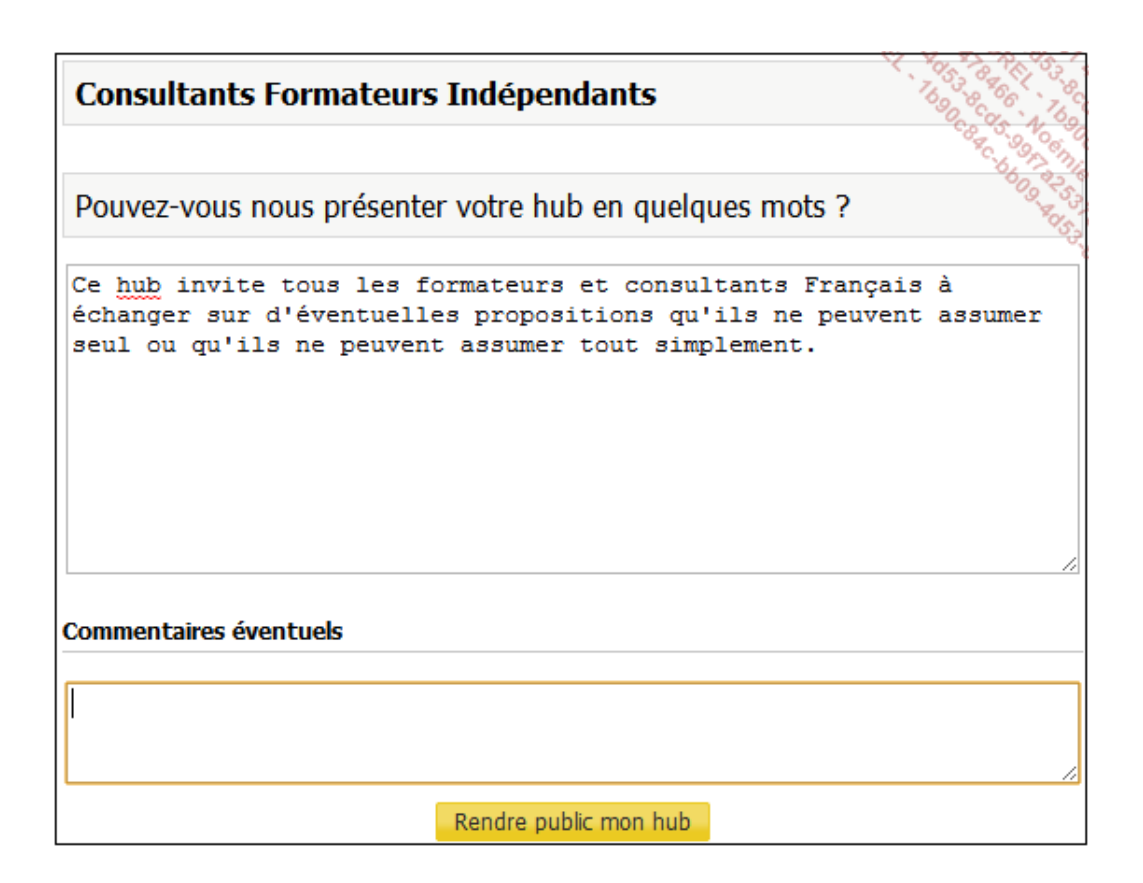

• Cliquez sur le bouton **Rendre public mon hub**.

Dès l'instant où un hub est public, il est contrôlé par Viadeo. Vous pouvez alors inviter des membres, des contacts.

| te des membres   Retour au Hub       |
|--------------------------------------|
| 378053, 7N0 8336<br>86738, 7000 8333 |
| 8-205 CB 40 10                       |
| 06 475 667<br>No 23 09               |
| enie Pet                             |
|                                      |

Attention cependant, le démarrage d'un hub peut être compliqué s'il est fait de manière précipitée. En effet, pour être certain de la réussite de son hub, il est vivement recommandé de réfléchir le sujet, les thématiques qui y seront abordées, les membres qui en feront partie, les membres qui l'administreront et comment ils l'administreront.

## 3. S'inscrire et utiliser ses communautés

- Accédez à la page des communautés.
- Pour lancer une recherche de communauté, tapez votre mot clé et sélectionnez la langue correspondante. Vous pouvez également faire défiler les communautés si vous manquez d'inspiration.

| Les comm                                                                                                    | unautés Viadeo                                                                                                    |                                                                                                    | Mes communautés ( | Programme Partenaire | Les Communautes Viede                                                                                                    |
|----------------------------------------------------------------------------------------------------|----------------------------------------------------------------------------------------------------|----------------------------------------------------------------------------------------------------|-------------------|----------------------|----------------------------------------------------------------------------------------------------|
| Recherd                                                                                                    | e .                                                                                                    | Français                                                                                                    | ÷                 | Chercher             | membres visõeo<br>partageant des control<br>d'intérêt communo<br>(associations d'anciens<br>divises communautés           |
| Viadeo Boro                                                                                                    | deaux                                                                                                    |                                                                                                    | 30 734 m          | embres   Rejoindre   | professionnelles, culturel<br>etc).                                                                                       |
| La communauté Viadeo Bordeaux rassemble les professionnels de la Gronde.<br>Développez votre business et gérez votre camiére sur Bordeaux.<br>Rejoignez-nous et retrouvez tous les acteurs économiques qui font vivre |                                                                                                    |                                                                                                    |                   |                      | Utiliaez le moteur de<br>recherche ci-contre pou<br>identifier les communaut<br>qui vous intéressent.                     |
| DEVCOM 20                                                                                                    | 110 - Le Grand Forum du développem                                                                                                    | ent commercial - 10 dates / 10 villes                                                                       | 27 395 m          | embres   Rejoindre   | Vous animez une<br>communauté ?                                                                                           |
| DEVCOM 20                                                                                                    | 110 - Le Grand Forum du développem<br>Meileures pratiques et e-technologies –<br>– au service de votre développement.<br>Rejolgnez 27 000 en région et à Paris, P | ent commercial - 10 dates / 10 villes<br>marketing communication & ventes<br>DG, DG, gérants, directeurs et | 27 395 m          | embres   Hejoindre   | Vous êtes reiponsable<br>d'une communauté<br>associative, profession<br>estudantine,<br>entrepreneurale,<br>culturelle, ? |

Certaines communautés sont difficilement accessibles. Par exemple, les communautés d'anciens d'école sont accessibles que si vous faites partie des anciens élèves.

• Lorsque vous avez trouvé la communauté qui vous intéresse, cliquez sur Rejoindre.

La page de la communauté vous invitant à motiver/justifier votre demande d'adhésion à la communauté s'affiche à l'écran.

Précisez les raisons de votre demande d'adhésion dans la zone de saisie correspondante.

| Liste des communautés                                                                  | Mes communautés                                                                                                    | Adhésion                                                                                                    | 3 128 membres                                                                                                    | Toutes les communautés                                                                                                    |
|----------------------------------------------------------------------------------------|----------------------------------------------------------------------------------------------------|----------------------------------------------------------------------------------------------------|----------------------------------------------------------------------------------------------------|----------------------------------------------------------------------------------------------------|
|                                                                                        | La commu                                                                                                    | auté INNOVATION sur Vladéo                                                                                                    |                                                                                                    | and the second second se |
| COMMUNAUTÉ<br>INNOVATION                                                               | La communaut<br>technologiques<br>conseiler les pr<br>leurs bonnes p<br>l'innovation. La<br>nouvelles conn<br>communauté. | i BNOVATION se propose d'être un réseau<br>Les membres de ce réseau mettent en co<br>rteurs de projets, créer des consortiums, pa<br>atiques. Tous les domaines, toutes les discip<br>richesse des échanges multi-culturels, mults<br>issances. Les hubs thématiques peuvent êt<br>z rejoindre cette communauté ? | d'initiation et de validation des projets d'innovations<br>mmun leurs compétences et leurs expériences pour<br>artager leurs connaissances interdisciplinaires ainsi que<br>vines, tous les secteurs sont concernés par<br>rectoriel contribue à créer de nouvelles idées et de<br>re créés à l'initiative des participants de la |                                                                                                    |
| Responsables                                                                           | Notre commun<br>Pour y accéder<br>promotion.                                                                              | auté BINOVATION est réservée aux persons<br>remplasez une demande d'inscription en m                                                                                                    | nes sensibles à l'innovation.<br>entionnant votre prénom, nom, adresse mai et                                                                                                    |                                                                                                    |
| fabrication, Fromagene<br>des Chaumes                                                  | Précisez les ra                                                                                                    | sons de votre demande d'adhésion                                                                                                    |                                                                                                    |                                                                                                    |
| Peuline<br>Ingérieur<br>Agroalmentaire,<br>spécialisée en<br>innovation - en recherche |                                                                                                    |                                                                                                    |                                                                                                    |                                                                                                    |

Une fois la demande d'adhésion effectuée, la communauté s'ajoute à votre liste de communautés. Le bouton **Rejoindre** est remplacé par les boutons **Accéder** et **Désinscription**.

Dès lors, vous êtes automatiquement inscrit à tous les hubs de cette communauté.

L'onglet Mes communautés permet de visualiser vos communautés.

#### 4. Créer et manager sa propre communauté

 Cliquez sur l'onglet Programme Partenaire pour accéder au formulaire permettant de demander la création de votre propre communauté.

La création d'une communauté est incontournable pour une école ou une université qui essaie de maintenir un réseaux d'anciens.

| Liste des communautés                                                                               | Mes communautés                                                         | Programme Partenaire                                                                                                    | A votre dispositio                                                                                                    | n CAdrien Debbah                          |  |  |  |
|----------------------------------------------------------------------------------------------------|-------------------------------------------------------------------------|----------------------------------------------------------------------------------------------------|----------------------------------------------------------------------------------------------------|-------------------------------------------|--|--|--|
|                                                                                                    | Programme P                                                             | artenaire : Votre communauté sur Viade                                                                                                    | w                                                                                                    | 67 66 8 8 9 9 9 9 9 9 9 9 9 9 9 9 9 9 9 9 |  |  |  |
|                                                                                                    | Vous êtes resp<br>significatif de n<br>Prenez contac<br>social sur mesu | Vous êtes responsable d'une communauté de professionnels ou d'anciens élèves rassemblant un nombre<br>significatif de membres ?<br>Prenez contact avec nous en utilisant le formulaire ci-dessous pour bénéficier de tous les avantages d'un réseau<br>social sur mesure. |                                                                                                    |                                           |  |  |  |
|                                                                                                    | Offrez un esp                                                           | Offrez un espace privatif à votre communauté                                                                                                    |                                                                                                    |                                           |  |  |  |
| Programme Partenaire :<br>votre communauté sur<br>Viadeo                                            | Si votre comm<br>envoyer une d<br>membres de v                          | unauté est à vocation professionnelle est qui<br>emande de création de communauté en pré<br>otre communauté, leur profil (anciens élèves                                                                                                    | 'elle répond à ces critères, nous vous invitons à nous<br>cisant impérativement : votre activité, le nombre de<br>i, chefs d'entreprise, salariés). | 1                                         |  |  |  |
| Le «Programme Partenaire<br>est exclusivement réservé<br>aux partenaires sélectionne<br>par Viadeo. | <ul> <li>Indiquez-nous<br/>puissions repre<br/>is</li> </ul>            | également vos coordonnées (adresse e-mail<br>ndre contact avec vous dans les plus brefs d                                                                                                    | et téléphone) et disponibilités afin que nous<br>lélais.                                                                                            |                                           |  |  |  |
| Associations d'anciens                                                                              | Je souhaite t                                                           | énéficier des avantages du programm                                                                                                    | ne Partenaires Viadeo.                                                                                                    |                                           |  |  |  |
| élèves, associations<br>professionnelles,                                                           | * Sujet                                                                 | Demande d'adhésion au programme Pa                                                                                                    | artenaire : Création d'une commun                                                                                                    |                                           |  |  |  |
| entreprises Toute<br>communauté à vocation<br>professionnelle et                                    | <ul> <li>Message</li> </ul>                                             | Bonjour,                                                                                                    | · · · · · · · · · · · · · · · · · · ·                                                                                                    |                                           |  |  |  |
| rassemblant un nombre<br>significatif de membres per                                                | a                                                                       | Je gère aujourd'hui une com                                                                                                    | munauté                                                                                                    |                                           |  |  |  |